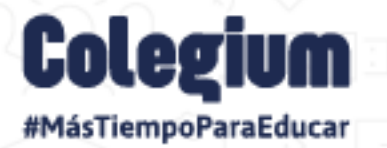

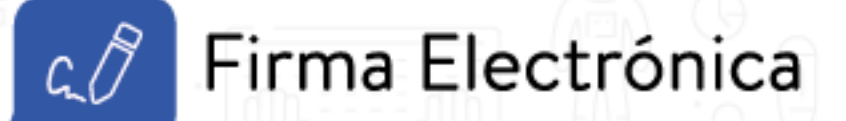

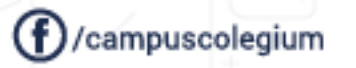

@@colegium\_latam @@colegium

(in)/colegium

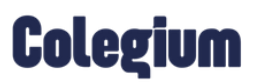

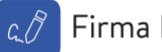

### 1. Introducción

Entendiendo las necesidades diarias de los usuarios (a) y la realidad de realizar el trabajo 100% online, en Colegium desarrollamos la nueva *Firma Electrónica*, una herramienta simple y muy efectiva con la que tu colegio podrá llevar a cabo todos los procesos de forma eficiente, ahorrando tiempo y recursos.

La forma de activar tu *Firma Electrónica* es muy fácil y solo amerita 3 pasos:

- 1. Validar tus datos de acceso.
- 2. Confirmar los datos registrados en el sistema.
- 3. Activar tu firma.

En este manual encontrarás un paso a paso para activar la *Firma Electrónica* para los apoderados (a) y padres de familia de tu institución académica. Es importante mencionar que, por el momento, esta funcionalidad está disponible solo para Chile.

# Colegium

## 2. ¿Cómo activar tu Firma Electrónica?

Para activar tu Firma Electrónica, como apoderado (a), debes seguir los siguientes pasos:

#### Paso 1: Inicio de Sesión

Para configurar la *Firma Electrónica*, debes ingresar a *SchoolNet* (versión web) <u>https://schoolnet.colegium.com/</u> y colocar tus respectivas credenciales:

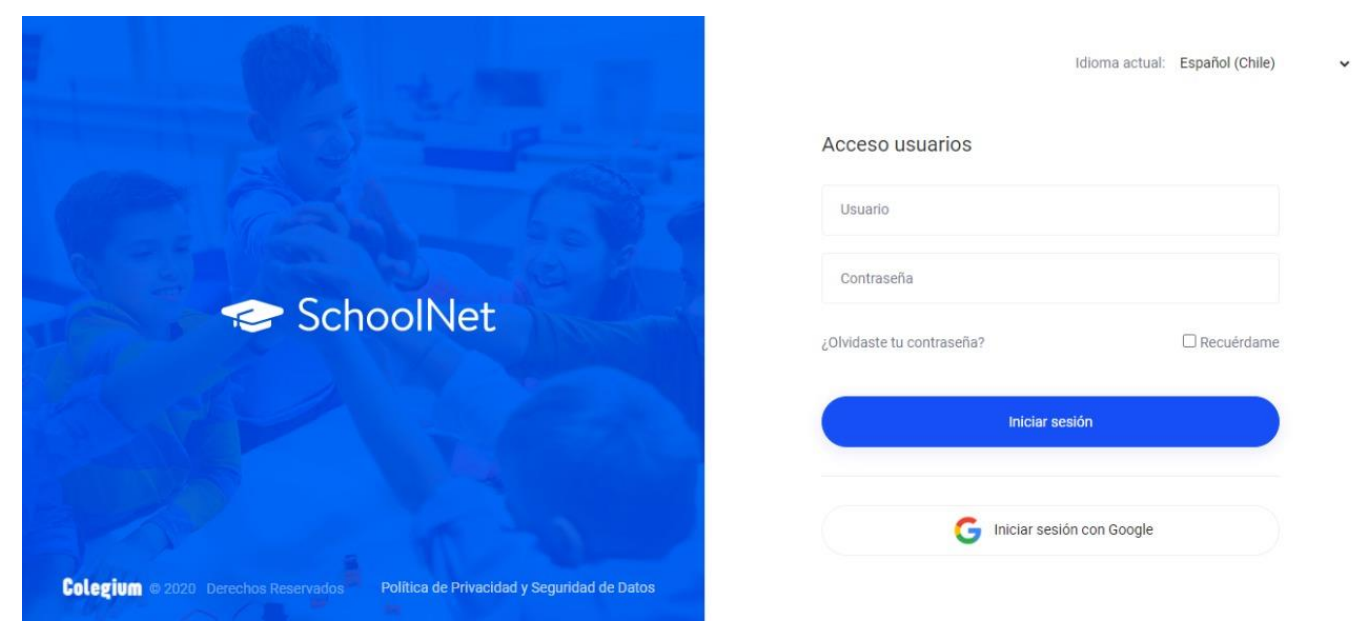

Una vez que hayas ingresado con tus datos de acceso, debes dirigirte a la sección "Firma Electrónica", ubicada en la barra lateral izquierda. Tal como presenta en la siguiente imagen:

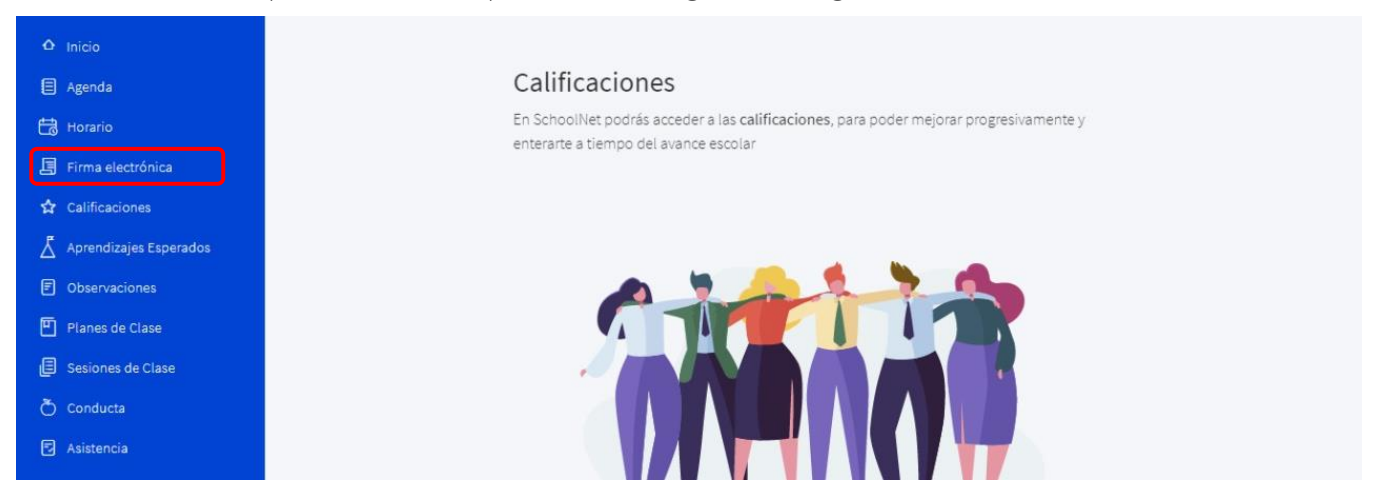

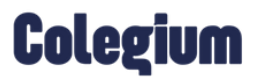

Dentro de la opción "Firma Electrónica", observarás la siguiente vista:

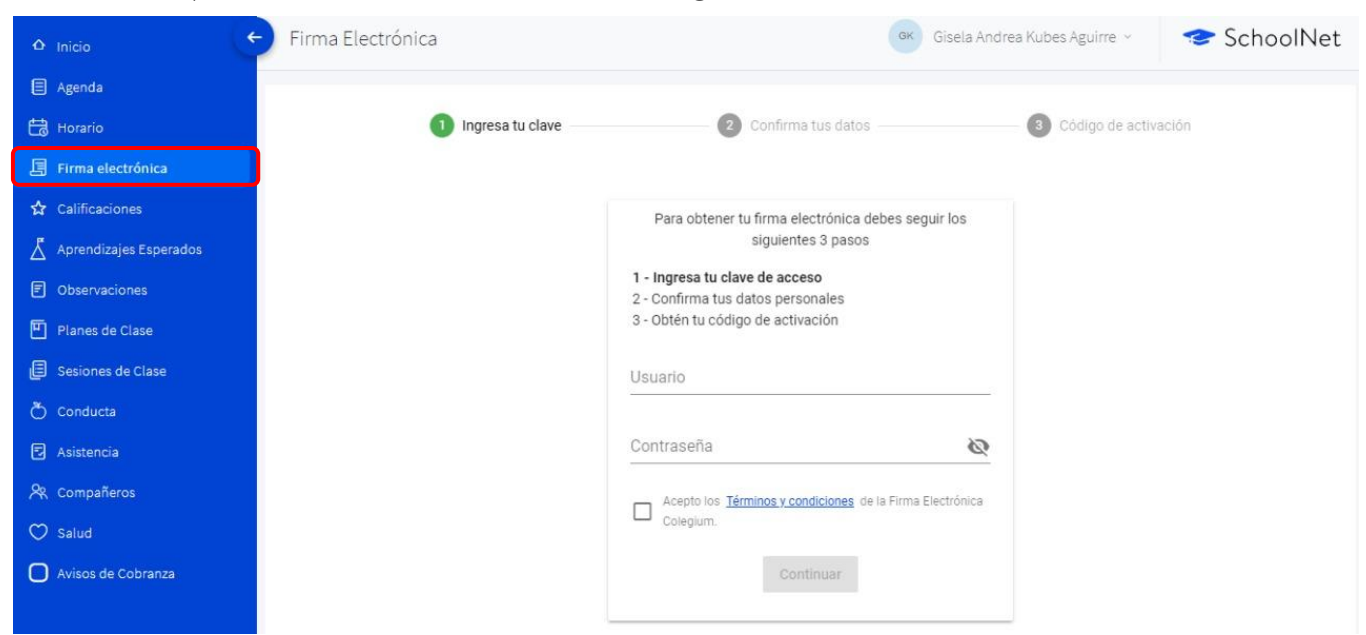

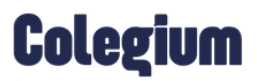

#### Paso 2: Ingresa tu usuario y contraseña

En la opción de *Firma Electrónica*, mencionada anteriormente, procede a validar tus *Datos Personales* en el sistema.

Es importante recordar que, antes de actualizar tus datos, debes volver a ingresar con tu usuario y contraseña de *SchoolNet o Usuario Cloud* y aceptar los *"Términos y condiciones"* haciendo clic en el respectivo check. Tal como se visualiza en la siguiente imagen:

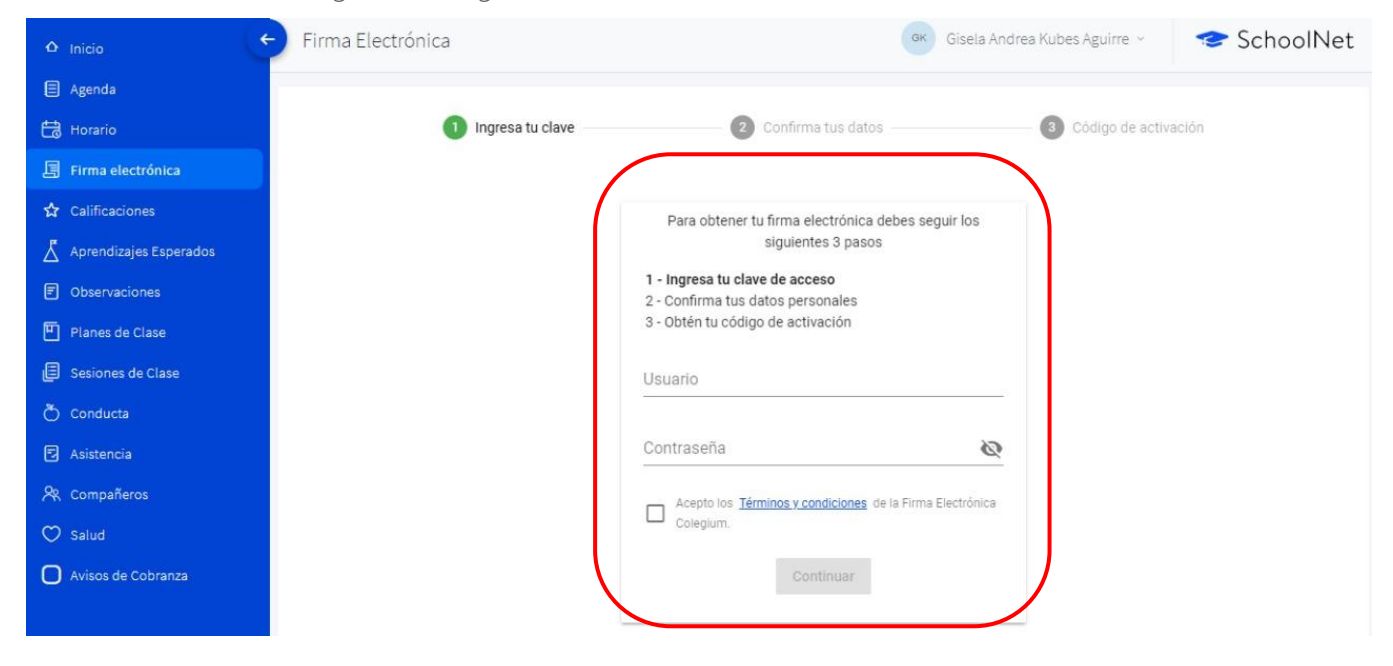

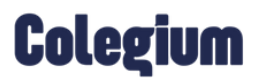

| 19 | Firma | Electrónica |
|----|-------|-------------|
|----|-------|-------------|

#### Paso 3: Confirma tus datos

En esta sección, se visualizarán todos los datos que el colegio haya registrado de cada apoderado (a) en el sistema.

A continuación, se muestra la imagen:

| Δ Inicio                 | Firma Electrónica    | GK GI                                                               | sela Andrea Kubes Aguirre 🕞 | 🗢 SchoolNet |
|--------------------------|----------------------|---------------------------------------------------------------------|-----------------------------|-------------|
| Agenda                   |                      |                                                                     |                             |             |
| Horario                  | 🧭 Ingresa tu clave — | 2 Confirma tus datos                                                | 3 Código de activación      |             |
| 📕 Firma electrónica      |                      |                                                                     |                             |             |
| 🖨 Calificaciones         |                      | Para obtener tu firma electrónica debes seguir lo                   | DS                          |             |
| 👗 Aprendizajes Esperados |                      | siguientes 3 pasos                                                  |                             |             |
| Observaciones            |                      | 1 - Ingresa tu clave de acceso<br>2 - Confirma tus datos personales |                             |             |
| 💾 Planes de Clase        |                      | 3 - Obtén tu código de activación                                   |                             |             |
| E Sesiones de Clase      |                      | Nombres<br>Gisela Andrea                                            |                             |             |
| Õ Conducta               |                      | Apellido Paterno                                                    |                             |             |
| 🔁 Asistencia             |                      | Kubes                                                               |                             |             |
| 🙊 Compañeros             |                      | Apellido Materno                                                    |                             |             |
| 🗢 Salud                  |                      | Aguirre                                                             |                             |             |
| Avisos de Cobranza       |                      | Identificador nacional                                              |                             |             |
|                          |                      |                                                                     |                             |             |

Es fundamental, que verifiques que tu número telefónico está correcto, debido a que a ese teléfono llegará un mensaje de texto con el código de activación. Recuerda que el formato para incluir tu número es (9XXXXXXX)Si los datos son correctos debes seleccionar la opción *"Confirmar datos"*.

| 🗅 Inicio                 | Firma Electrónica | GK                                       | Gisela Andrea Kubes Aguirre 👻 | 🗢 SchoolNet |
|--------------------------|-------------------|------------------------------------------|-------------------------------|-------------|
| Agenda                   |                   | Nombres                                  |                               |             |
| 🛗 Horario                |                   | Gisela Andrea                            |                               |             |
| 🗐 Firma electrónica      |                   | Apellido Paterno<br>Kubes                |                               |             |
| 🔂 Calificaciones         |                   |                                          |                               |             |
| 👗 Aprendizajes Esperados |                   | Apellido Materno<br>Aguirre              |                               |             |
| Observaciones            |                   | Identificador nacional                   |                               |             |
| 💾 Planes de Clase        |                   | 1767                                     |                               |             |
| Sesiones de Clase        |                   | Correo electrónico                       |                               |             |
| Õ Conducta               |                   |                                          |                               |             |
| Asistencia               |                   | Teléfono celular<br>+56 - 99359 4250     |                               |             |
| 🙊 Compañeros             |                   |                                          |                               |             |
| 🔿 Salud                  |                   | Confirmar datos                          |                               |             |
| Avisos de Cobranza       |                   | ¿Qué pasa si la información no es correc | ta?                           |             |
|                          |                   |                                          |                               |             |

## Colegium

| 🔊 🛛 Firma | Electrónica |
|-----------|-------------|
|-----------|-------------|

En caso contrario debes hacer clic en la opción: ¿Qué pasa si la información no es correcta? Y el sistema te mostrará la siguiente ventana, con los campos habilitados para ser editados.

| Agenda Nombres                                                |  |
|---------------------------------------------------------------|--|
|                                                               |  |
| Gisela Andrea                                                 |  |
| E Firma electrónica Apellido Paterno Kubes                    |  |
| 🟠 Calificaciones                                              |  |
| Aprendizajes Esperados Aguirre                                |  |
| Observaciones  Identificador nacional                         |  |
| Planes de Clase     176756241                                 |  |
| Sesiones de Clase Correo electrónico marevaloridocolegium.com |  |
| Č Conducta                                                    |  |
| Asistencia +56 > 993594250                                    |  |
| R Compañeros                                                  |  |
| ♥ Salud Confirmar datos                                       |  |
| Avisos de Cobranza                                            |  |

Una vez hayas registrado, nuevamente, los datos que estaban incorrectos, debes hacer clic en "Aceptar". De esta forma, quedarán los cambios guardados satisfactoriamente.

| 🛆 Inicio 🧲               | Firma Electrónica | GK                                                                       | Gisela Andrea Kubes Aguirre 👻 | 🗢 SchoolNet |
|--------------------------|-------------------|--------------------------------------------------------------------------|-------------------------------|-------------|
| Agenda                   |                   | 3 - Obtén tu código de activación                                        |                               |             |
| Horario                  |                   | Nombres<br>Gisela Andrea                                                 |                               |             |
| Firma electrónica        |                   | Anellido Paterno                                                         |                               |             |
| 🔂 Calificaciones         |                   | Kubes                                                                    |                               |             |
| 👗 Aprendizajes Esperados |                   | Apellido Materno                                                         |                               |             |
| Observaciones            |                   | Aguirre                                                                  |                               |             |
| Planes de Clase          |                   | Ident<br>176756241                                                       |                               |             |
| Sesiones de Clase        |                   | Corran e                                                                 |                               |             |
| Õ Conducta               |                   | marevalo@colegium.com                                                    |                               |             |
| Asistencia               |                   | Usted ya se encuentra registrado, no se permite modifica<br>electrónico. | ar el correo                  |             |
| A Compañeros             |                   | +56 - 993594250                                                          |                               |             |
| 💭 Salud                  |                   |                                                                          |                               |             |
| Avisos de Cobranza       |                   | Cancenar                                                                 |                               |             |
|                          | -                 |                                                                          |                               |             |

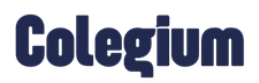

### Paso 4: Código de Activación:

Para proceder a activar tu Firma Electrónica, debes hacer clic en la opción "Solicitar código".

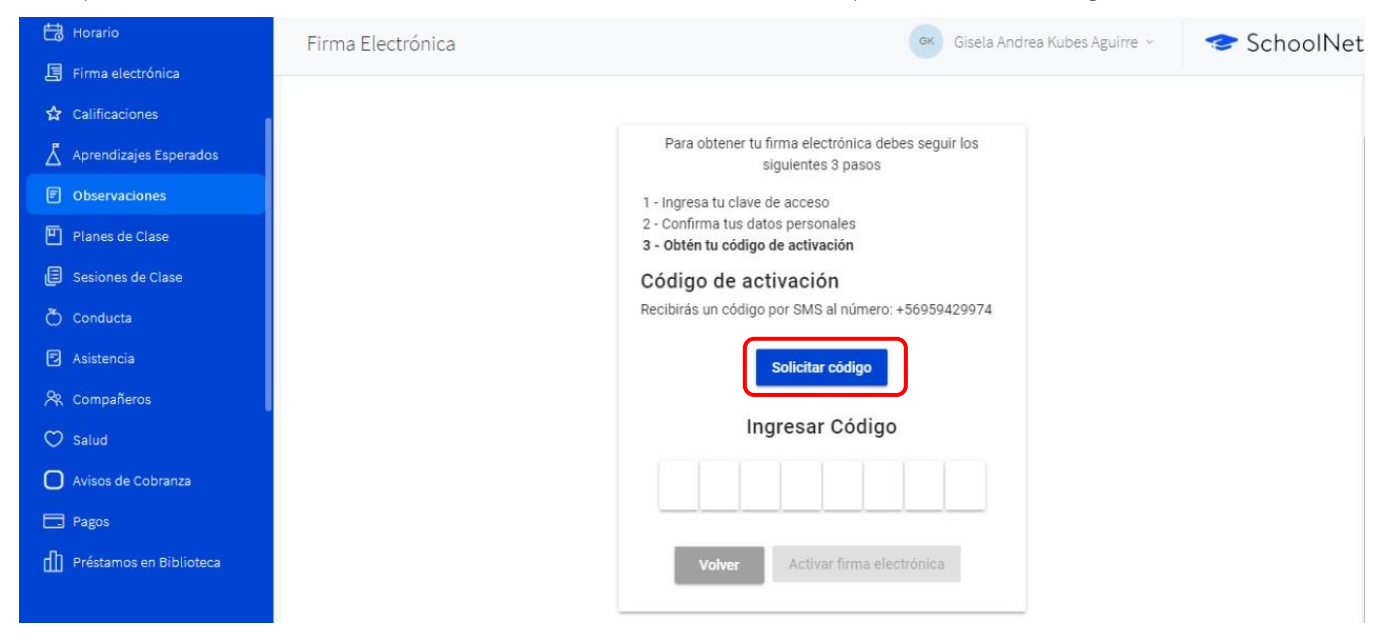

Una vez realizado esto, la plataforma te indicará si el mensaje de texto fue enviado satisfactoriamente a tu número de celular, verificado previamente.

A continuación, se muestra la imagen:

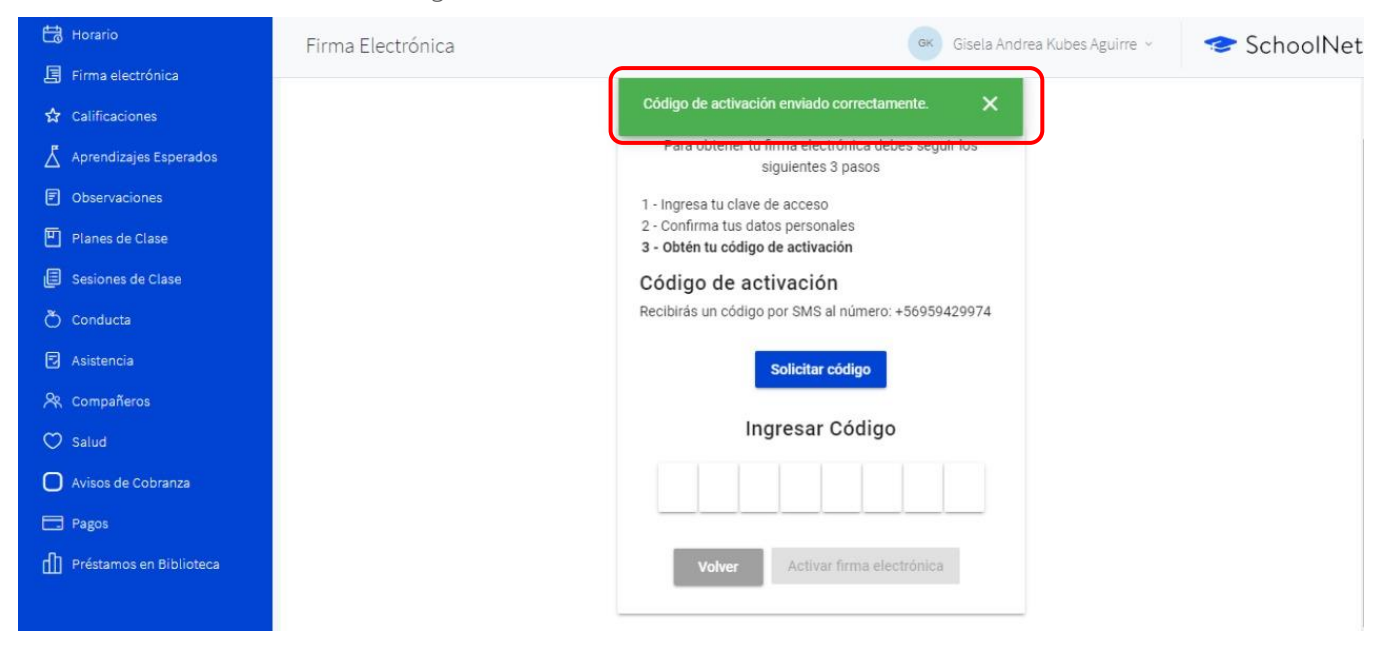

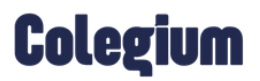

A tu número de celular llegará el siguiente mensaje:

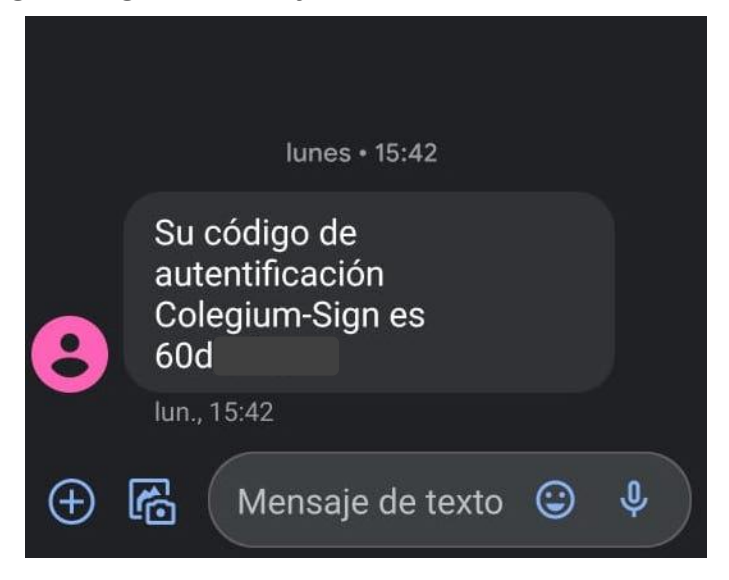

Cuando recibas el código, ingrésalo en la plataforma:

| 🛗 Horario                | 🗲 🖌 Firma Ele | ctrónica |            |                  |                         |                   |                    |                   |            | GK     | Gisela / | Andrea Kul | bes Agui | rre ~ | P | Schoo | olNet |
|--------------------------|---------------|----------|------------|------------------|-------------------------|-------------------|--------------------|-------------------|------------|--------|----------|------------|----------|-------|---|-------|-------|
| 🗐 Firma electrónica      |               |          |            |                  |                         |                   |                    |                   |            |        |          |            |          |       |   |       |       |
| 🔂 Calificaciones         |               |          |            |                  |                         |                   |                    |                   |            |        |          |            |          |       |   |       |       |
| 👗 Aprendizajes Esperados |               |          |            | Para o           | btener                  | r tu firn<br>sigu | na elec<br>uientes | trónica<br>3 paso | debes<br>s | s segu | ir los   |            |          |       |   |       |       |
| Observaciones            |               |          | 1.         | Ingresa          | a tu cla                | ave de            | acceso             |                   |            |        |          |            |          |       |   |       |       |
| 🖺 Planes de Clase        |               |          | 2 -<br>3 - | Confirm<br>Obtén | ma tus<br><b>tu cód</b> | datos<br>ligo de  | person<br>activa   | ales<br>ción      |            |        |          |            |          |       |   |       |       |
| 🗐 Sesiones de Clase      |               |          | C          | ódigo            | de                      | activ             | /ació              | n                 |            |        |          |            |          |       |   |       |       |
| Õ Conducta               |               |          | Re         | cibirás          | un cód                  | ligo po           | r SMS              | al núm            | ero: +5    | 69594  | 29974    |            |          |       |   |       |       |
| Asistencia               |               |          |            |                  |                         | Sc                | olicitar           | código            |            |        |          |            |          |       |   |       |       |
| 🙊 Compañeros             |               |          | C          |                  |                         | -                 |                    |                   |            |        |          |            |          |       |   |       |       |
| 🗢 Salud                  |               |          |            |                  |                         | Ingr              | esar               | Códi              | go         |        |          |            |          |       |   |       |       |
| Avisos de Cobranza       |               |          |            | f                | 0                       | 8                 | 8                  | 6                 | 0          | b      | b        |            |          |       |   |       |       |
| Pagos                    |               |          |            |                  |                         | -                 |                    | -                 |            | _      |          |            |          |       |   |       |       |
| Préstamos en Biblioteca  |               |          |            |                  | /olver                  |                   | Activa             | r firma           | electr     | ónica  |          |            |          |       |   |       |       |
|                          |               |          |            |                  |                         |                   |                    |                   |            |        |          |            |          |       |   |       |       |

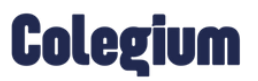

| al | Firma | Electrónica |
|----|-------|-------------|
|----|-------|-------------|

Finalmente, debes hacer clic en *"Activar firma electrónica"* y quedará habilitada satisfactoriamente. A continuación, se muestra el mensaje de confirmación.

|   | Firma Electrónica | c                                                 | Gisela Andrea Kubes Aguirre 🗵 | 😎 SchoolNet |
|---|-------------------|---------------------------------------------------|-------------------------------|-------------|
| ☆ |                   |                                                   |                               |             |
| Z |                   | ¡FELICITACIONES!                                  |                               |             |
|   |                   | Ya tienes tu firma electrónica Colegium activada. |                               |             |
| Ð |                   | ¡Entendido!                                       |                               |             |
| ٥ |                   |                                                   |                               |             |
| ð |                   |                                                   |                               |             |
| ۲ |                   |                                                   |                               |             |